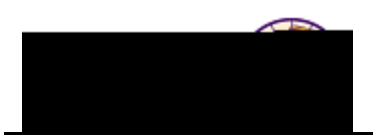

## **Requesting a Prospect Advisement Report**

**Purpose:** A **Prospect Advisement Report** shows degree progress based on the courses the student proposes to take as well as including transfer credit. There are two parts to the procedure:

- 1. Prior to requesting the report, "Program What-If" data must be entered. Add the student to the Student Group ADPM.
- 2. Request the Prospect Advisement Report.

## Setting up Program What If Data

*Tip:* Before you begin, review the student's **program** & **plan** on their current application. This information must be consistent with the What If data.

| Step | Action                                                                                                    |
|------|----------------------------------------------------------------------------------------------------|
| 1.   | Navigate to the Set Up What If Data page. Main Menu > Academic<br>Advisement > Student Advisement > Set Up What If Data |
|      |                                                                                                    |
|      |                                                                                                    |
|      |                                                                                                    |
|      |                                                                                                    |
|      |                                                                                                    |
|      |                                                                                                    |
|      |                                                                                                    |
|      |                                                                                                    |
|      |                                                                                                    |
|      |                                                                                                    |
|      |                                                                                                    |
| 2.   | Click the Add New Value tab                                                                                             |
|      | Set Up What-If Data                                                                                                    |
|      | e Add a New Value Eind an Existing Valu                                                                                 |
|      |                                                                                                    |
|      |                                                                                                    |
|      | Add                                                                                                    |
| 3.   | Enter student ID and click the Add button.                                                                              |

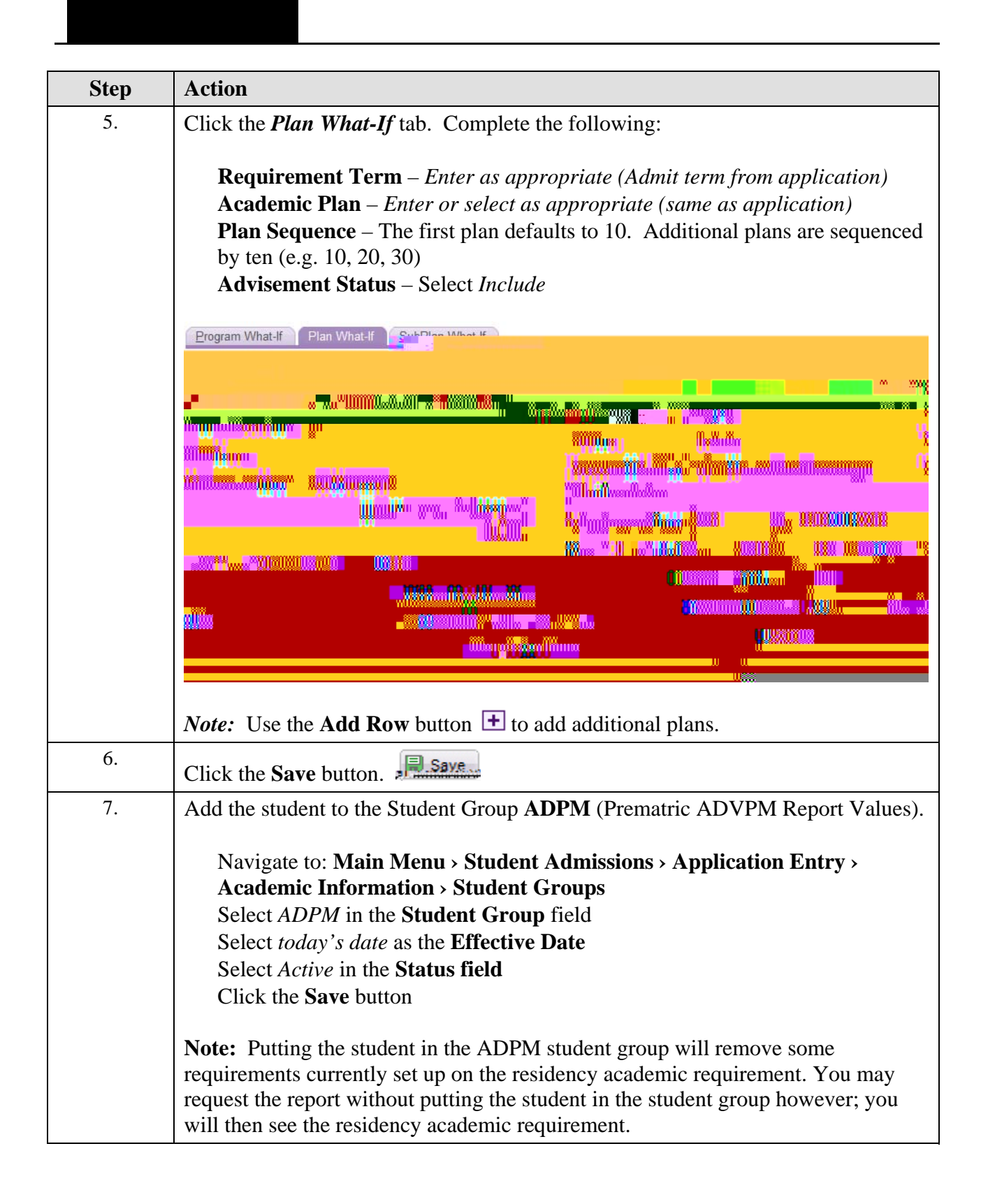

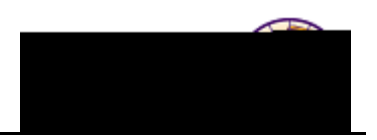

## **Requesting the Prospect Advisement Report (Transcript Type)**

| Step | Action                                                                                                    |
|------|----------------------------------------------------------------------------------------------------|
| 1.   | Navigate to the <b>Student Advisement Report</b> page. <b>Main Menu &gt; Academic</b><br><b>Advisement &gt; Student Advisement &gt; Student Advisement Report</b>                             |
|      | Eavorites Main Menu Academic Advisement Activisement Advisement Advisement Advisement Report                                                                                                  |
|      |                                                                                                    |
| 2.   | Select the <b>Add a New Value</b> tab.<br><i>Result:</i> The <i>Request Header</i> tab displays.                                                                                              |
| 3.   | On the <b>Request Header</b> tab, complete the following:<br>Institution – Select UNICS<br>Transcript Type – Select ADVPR (Prospect Advisement Report)<br>Output Destination – Select Printer |
|      | User ID: Report Request Nbr: 000000000 Request Date: 04/10/2012                                                                                                    |
|      | *Institution: UNICS University of Northern Iowa<br>ADMR8 JORN TELEVISION ADMR8 JORN CHILINGER                                                                                                 |
|      | *Output Destination: Printer                                                                                                    |

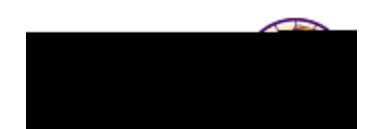

| Step | Action                                                                                                    |  |  |  |  |
|------|----------------------------------------------------------------------------------------------------|--|--|--|--|
| 4.   | Select the <i>Request Detail</i> tab. Enter the student's ID in the <b>ID</b> field. Press the tab key to display the student's name.                                                                                                    |  |  |  |  |
|      | Ronausotetisadatuus nPonusotetisuus Rossatetisassu in ining augustus and a                                                                                                    |  |  |  |  |
|      |                                                                                                    |  |  |  |  |
|      |                                                                                                    |  |  |  |  |
|      | All Andrea Hannes Commer Commer Commer                                                                                                    |  |  |  |  |
|      | In the second second second second second second second second second second second second second second second                                                                                                    |  |  |  |  |
| 5.   | Expand the What-If Analysis by clicking the <b>Expand</b> icon.                                                                                                    |  |  |  |  |
|      | Check the Enable Stored What-If box. Click the Stored What-If link. What-If Analysis Course List What-If Stored What-If Stored What-If Course List What-If Stored What-If Analysis                                                                                                    |  |  |  |  |
| б.   | Change the <b>Program Status</b> from Active Only to All Status.                                                                                                    |  |  |  |  |
|      | Program What-If Plap What-If 663526 Bitna Jung                                                                                                    |  |  |  |  |
|      | Copy from student record: Copy Program Status All Status                                                                                                    |  |  |  |  |
|      | Academic Institution: UNICS Q University of Northern Iowa                                                                                                    |  |  |  |  |
|      | man man and the second and the second and the secon |  |  |  |  |
| 7.   | Click the Apply button. Click the OK button.                                                                                                    |  |  |  |  |

| Step | Action |  |  |
|------|--------|--|--|